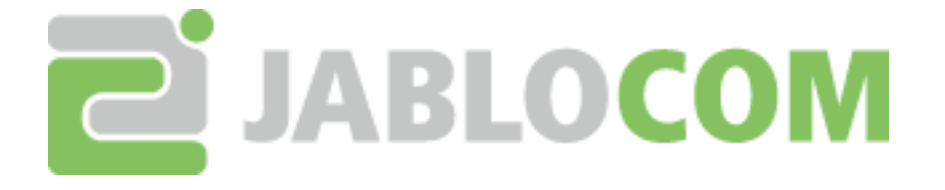

# Using VLC player for EYE-02 records

**Aplication note** 

 File name:
 JR\_EYE-02.ENG.MAN.APN.008\_VLC\_player.01.A.docx

 URL:
 http://www.jablocom.com/download

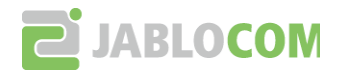

# HOW TO SOLVE PROBLEMS WITH VLC PLAYER

The VLC player's feature prevent playback of video records (AVI files) with frame rate lower then 3 frames per second. The EYE-02 video output is in the same frame rate. Therefore default configuration of VLC is not able to playback video files from EYE-02. This guideline will show you how to change VLC configuration to enable playback of EYE-02 records.

The file buffer must be increased to size bigger than time between frames in video record. The slowest video record output from EYE-02 is 1 fps (even if the selected capure frame rate is lower). The buffer must be bigger then 1000ms.

## 2 VLC BUG

The problem is that VLC bug is a little bit out of date and it seems to be not fixed in the near future. More details you can find at VLC ticketing system - ticket #214. <u>http://trac.videolan.org/vlc/ticket/214</u>

# **3 STEP-BY-STEP GUIDELINE**

#### a) Start: VLC media player

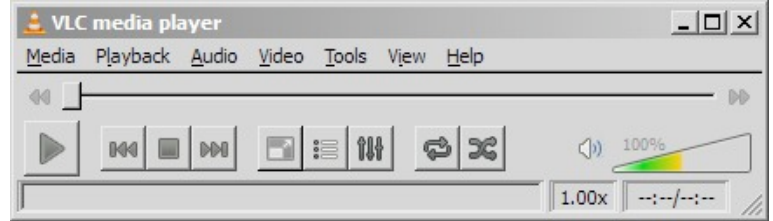

#### b) Click on: Tools > Preferences

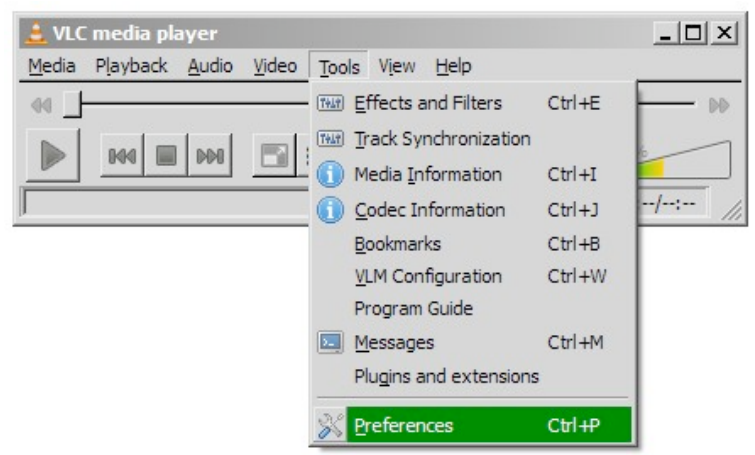

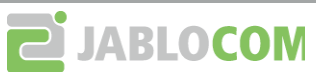

## c) Switch into "All settings" mode

| ferences        | Interface Settings                                                                                                    |                                                       |
|-----------------|----------------------------------------------------------------------------------------------------|-------------------------------------------------------|
| ے 🕹             | Language                                                                                                    |                                                       |
| Interface       | Menus language: British English                                                                                                    | 2                                                     |
|                 | Look and feel                                                                                                    |                                                       |
| - <b>L</b>      |                                                                                                    | ☑ Show controls in full screen mode                   |
| ٠               | uterreductory = EX<br>Bedu Myoud and gedu gedu gedu gedu gedu to the poly of the solution of the solution of the | 🔽 Embed video in interface                            |
| Audio           | Show systray icon                                                                                                    | ☑ Systray popup when minimized                        |
|                 | Force window style:                                                                                                    |                                                       |
|                 | C Use custom skin This is VLC's skinnable interface. You c                                                                                                    | an download other skins at <u>VLC skins website</u> . |
| Video           |                                                                                                    | Chaosa                                                |
| 4               |                                                                                                    |                                                       |
| Subtitles & OSD | Instances Engueue files when in a                                                                                                    | one instance mode                                     |
|                 | File associations                                                                                                    |                                                       |
| A               | Set up associations                                                                                                    |                                                       |
| Tanut & Cadara  | Privacy / Network Interaction                                                                                                    |                                                       |
| Input & Codecs  | Album art download policy: As soon a                                                                                                    | as track is added                                     |
| -               | Activate update notifier                                                                                                    | very 7 days 🗜                                         |
| <b>\$</b>       | ✓         Save recently played items         Filter:                                                                                                    |                                                       |
| Hotkeys         |                                                                                                    |                                                       |
| Show settings   |                                                                                                    |                                                       |
| mple: C All     | Reset Preferences                                                                                                    | <u>Save</u> <u>C</u> ano                              |

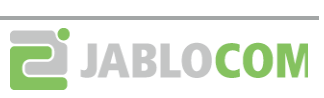

## d) In the tree expand: Input / Codecs > Access modules > File

| 🚊 Preferences                                                                                                    |                                                                                                    | <u>? × </u>                 |
|----------------------------------------------------------------------------------------------------|----------------------------------------------------------------------------------------------------|-----------------------------|
| Advanced                                                                                                    | File input                                                                                             |                             |
| Audio CD     Access modules     Access modules     Access modules     Access modules     BD     DVB     DVD with menus     DVD without men     DirectShow     FTP     Fake     HTTP(S)     MMS     Real RTSP     Sreen     TCP     UDP     VCD     Audio codecs     Demuxers     Stream filters     Subtites codecs     Video codecs     Playlist     Playlist     Playlist     Stream output     Video | Caching value (ms)<br>Extra network caching value (ms)<br>Subdirectory behaviour<br>Ignored extensions | 30 1<br>90 1<br>expand r    |
| C Simple C All                                                                                                    | Reset Preferences                                                                                      | <u>S</u> ave <u>C</u> ancel |

e) Change item "Caching value (ms)" to 1100.

| 🛓 Preferences                                                                                                    |                                                                                  | ? ×                                                                            |
|----------------------------------------------------------------------------------------------------|----------------------------------------------------------------------------------|--------------------------------------------------------------------------------|
| Advanced                                                                                                    | File input                                                                       |                                                                                |
| Access modules     Access modules     Access modules     DVB     DVB     DVD with menus     DVD without men     DVD without men                                                                                              | Caching value (ms)<br>Extra network caching value (ms)<br>Subdirectory behaviour | 1100 ÷                                                                         |
| FIP     Fake     File     HTTP(S)     MMS     Real RTSP     Sreen     TCP     UDP     UDP     VCD     Audio codecs     Demuxers                                                                                              | Ignored extensions                                                               | gmyuv,pbm,pam,tga,bmp,pnm,xpm,xcf,pcx,tif,tiff,lbm,sfv,txt,sub,idx,srt,cue,ssa |
| Stream filters  Subtitles codecs  Video codecs  Note: Control interfaces  Main interfaces  Nain interfaces  Nain interfaces  Nain interfaces  Stream output  Show settings  Show settings  Show settings  Show settings  All | Reset Preferences                                                                | Save Cancel                                                                    |

Now procedure is complete. Save configuration and open video file from camera.

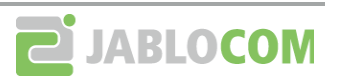

| File name: | JR_EYE-02.ENG.MAN.APN.008_VLC_player.01.A.docx |
|------------|------------------------------------------------|
| URL:       | http://www.jablocom.com/download               |